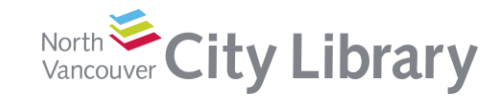

4:38 PM

\* 88% 💷 🕨

## **How to Erase All Content & Settings**

iPad 🗢

1. Go to **Settings** > **General** > **Reset**.

2. Tap Erase All Content and Settings.

If you set up a **passcode** you will be prompted to enter it.

| Settings                  |                             |              | General                |                          |      |               |          |
|---------------------------|-----------------------------|--------------|------------------------|--------------------------|------|---------------|----------|
| Q Settings                |                             |              | Spotlight Search       |                          |      |               | >        |
|                           |                             |              | Handoff                |                          |      |               | >        |
| Airpl                     | Airplane Mode               |              | Multitasking           |                          |      |               | >        |
| 🛜 Wi-F                    | ſ                           | libair       |                        |                          |      |               |          |
| 8 Bluet                   | tooth                       | On           | Accessibility          | /                        |      |               | >        |
| _                         |                             |              |                        |                          |      |               |          |
| Notif                     | Notifications               |              | Storage & iCloud Usage |                          |      |               | >        |
| Cont                      | Control Center              |              | Background App Refresh |                          |      |               | >        |
| C Do N                    | lot Disturb                 |              |                        |                          |      |               |          |
|                           |                             | Restrictions |                        |                          |      | >             |          |
| Gene                      | eral                        | Date & Time  |                        |                          |      |               |          |
| Displ                     | ay & Brightness             | Date & Time  |                        |                          |      | _             |          |
| Wallp                     | wallpaper                   |              | Keypoard               |                          |      |               |          |
| Sour                      | Sounds                      |              | Language & Region      |                          |      |               | 2        |
| Siri                      |                             | Dictionary   |                        |                          |      | 2             |          |
| Touc                      | Touch ID & Passcode         |              | iTunes Wi-Ei Sync      |                          |      |               | \$       |
| Batte                     | Battery                     |              |                        |                          |      | Not Connected | <u> </u> |
| Priva                     | су                          |              | VEN                    |                          |      | Not Connected |          |
| i Clau                    |                             |              | Regulatory             |                          |      |               | >        |
| ICIOU<br>kindiar          | I <b>O</b><br>naj@gmail.com |              |                        |                          |      |               |          |
| iTune                     | iTunes & App Store          |              | Reset                  |                          |      |               | >        |
| Walle                     | et & Apple Pay              |              |                        |                          |      |               | - 1      |
| iPad ♀ 12:19 PM \$ 92% ■● |                             |              |                        |                          |      |               |          |
|                           | Settings                    | 4            | 🕻 General              | R                        | eset |               |          |
|                           | Q, Settings                 |              |                        |                          |      |               |          |
| Reset All Settings        |                             |              |                        |                          |      |               |          |
| PL F                      | Patricia Lesku              | Erase All Co | ntent and S            | ettings                  |      | 2             |          |
|                           | pple ib, icidud, manes i    |              | 1                      |                          |      |               |          |
| Airol                     | ane Mode                    | -            | Reset Netwo            | ork Settings             |      |               |          |
| wi-c                      | 1                           | Er           | ter Passcode           | Cancel                   | DV.  |               |          |
|                           | rooth                       | Ent          | er vour passood        |                          | , y  |               | -        |
| Didei                     |                             |              |                        |                          | ut   |               | -        |
| Notif                     | ications                    | 0 0          | 000                    | 0                        |      |               | -        |
| Cont                      | rol Center                  |              |                        |                          |      |               |          |
| C Do N                    | ot Disturb                  |              |                        |                          |      |               |          |
|                           |                             | 1            | 2                      | 3<br>DEF                 |      |               |          |
| 🔘 Gene                    | eral                        | <b>4</b>     | 5                      | 6<br>MNO                 |      |               |          |
| AA Displ                  | ay & Brightness             | 7            | 8                      | 9                        |      |               |          |
| 🛞 Wallp                   | aper                        | PQRS         | TUV                    | WXYZ                     |      |               |          |
| -                         |                             |              | 0                      | $\langle \times \rangle$ |      |               |          |

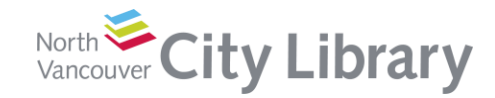

3. You'll be prompted to enter your Apple ID and Password:

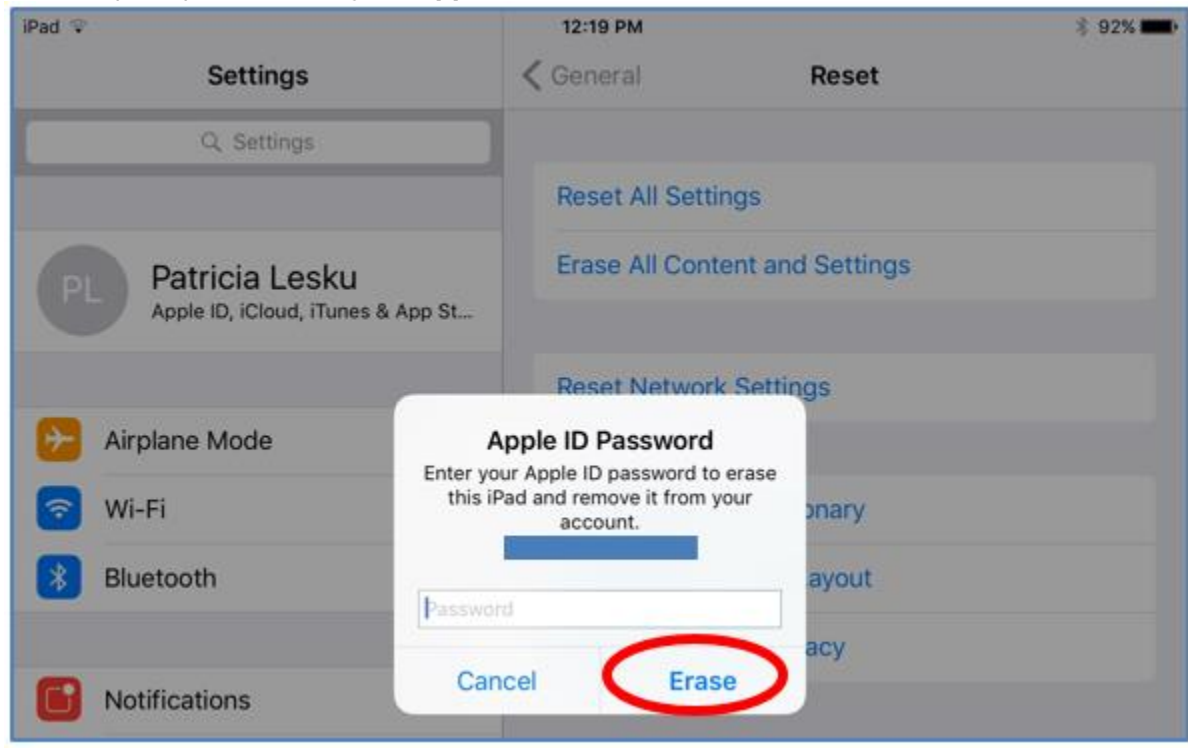

4. Tap **Erase** one more time and you're done!

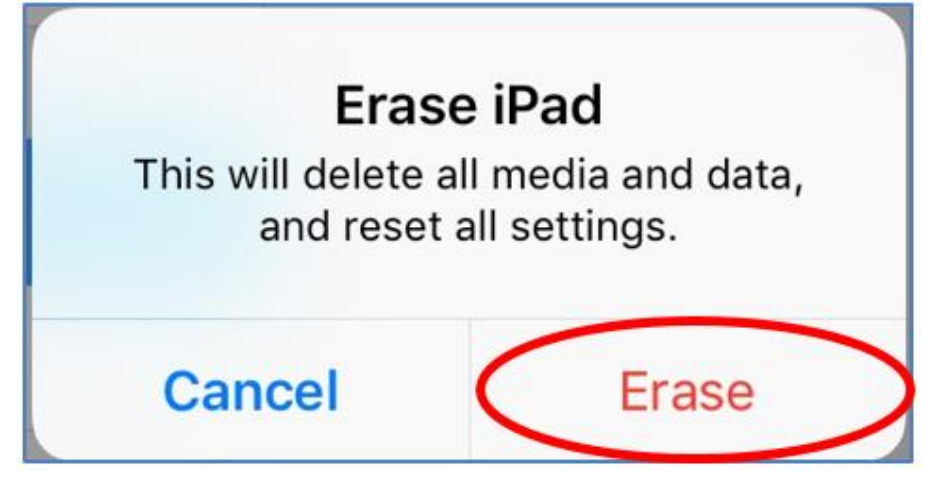